「マチコミメール」のお休み連絡 操作手順(**アプリ**からの操作方法)

① アプリトップの [メニュー] → [お休み連絡]をタップ

| =                                    |                           |                           | グルー                         | プ追加            | 編集               | Q                |  |
|--------------------------------------|---------------------------|---------------------------|-----------------------------|----------------|------------------|------------------|--|
| ,                                    |                           | <b>マチ</b> コ               | コ <mark>ミ幼</mark> 利<br>ミ 太良 | 推園<br>S        |                  |                  |  |
|                                      | ∑<br>×−ル                  | ि <mark>®</mark><br>१२४२२ | ィ 情報                        | ₽<br>₩·設定      | ⊕<br>ホ−ムペ        | ージ               |  |
| マチコミ小学校     18       マチコミ 水学校     18 |                           |                           |                             |                |                  |                  |  |
|                                      | <b>≥</b><br>×− <i>1</i> ⊾ | 0 <sup>0</sup><br>97477   | ノ 情報                        | ∯<br>&·設定      | ⊕<br>ホ−ムペ        | -ジ               |  |
| カレンダー<br>7月12日 (水)                   |                           |                           |                             |                |                  |                  |  |
| <b>B</b><br>9                        | 月<br>10                   | 火<br>11                   | 水<br>12                     | <b>木</b><br>13 | 金<br>14          | ±<br>15          |  |
| ●月のカレンダー                             |                           |                           |                             |                |                  |                  |  |
| <b>全</b> 連絡                          |                           | (欠)<br>(休み連絡 う            | イベント出生                      | 771            |                  | <b>注</b><br>ンケート |  |
| 10                                   | 18<br>4 危険                | <u> </u>                  | 500 C                       | 1<br>771       | <b>一</b><br>イル共有 | ○○ (N)<br>その他    |  |

#### 2 [連絡する] をタップ

| <     | お休み連絡 | Ð  |
|-------|-------|----|
|       | お休み連絡 |    |
|       | 連絡する  |    |
| L     |       | i  |
| 連絡の履歴 |       | Ko |
|       |       | 2  |

#### 該当する連絡はありません

# ③ 各項目を入力して [確認] をタップ

| < お休み連絡                                        |                                              |
|------------------------------------------------|----------------------------------------------|
| 連絡の作成                                          | <u>コメント(申請の理由)欄への記入のお願い</u>                  |
| <ul> <li>は必須項目です。</li> </ul>                   |                                              |
| 基本情報                                           | 【コメント (申請の理由)】欄には、欠席等の理                      |
| 施設                                             | 由、事情等を具体的に御記入ください。                           |
| マチコミ小学校                                        | 「病気の提合け目体的な症状                                |
| グループ                                           |                                              |
| 1年生 🗸                                          | ・遅刻・早返の場合は、送迎の有無、行き渡し                        |
| クラス、組など                                        | 万法、具体的な時間帯、給食の必要性など                          |
| 149-182                                        |                                              |
| 欠席する方の名前                                       | (記入例)                                        |
| 4. D C 47. AB                                  | ・昨晩から 38 度台の発熱。今朝になっても熱が                     |
| 欠席・遅刻する日付 2022年5月24日(火)                        | 下がらないため、病院に行く。そのため、本日欠                       |
| 2022年5月25日(水)                                  |                                              |
| 出欠                                             |                                              |
| 選択してください                                       |                                              |
| 欠席                                             | まで欠席します。この期間の緊急連絡先につい                        |
| 遅刻                                             | ては、母の携帯(000-0000-0000)                       |
| 早退                                             | までお願いします。                                    |
| その他                                            | <ul> <li>・本日、病院へ行くので、早退します。〇時に(祖)</li> </ul> |
| その他                                            | 母)が学校に迎えに行きます。給食は不要です。                       |
| 緊急連絡先                                          | なお、本人にはその旨伝えています。                            |
| 080-XXXX-XXXX                                  |                                              |
| ※緊急連絡先の利用方法は施設によって異なります。緊急の場合<br>は施設へ直接ご連絡ください |                                              |
|                                                | ※ 内谷にようては、唯認のため、学校から電話                       |
|                                                | 連絡させていただく場合があります。御了承                         |
|                                                | ください。                                        |
|                                                |                                              |
| tá 12                                          |                                              |
| LJ                                             |                                              |

# ④ 確認画面が出るので、問題がなければ [送信] をタップ

| <                                           | お休み連絡                                                                                      | $\bigcirc$ |
|---------------------------------------------|--------------------------------------------------------------------------------------------|------------|
| 内容を確認<br>2<br><u>し<br/>画面最</u> 干            | 入力内容の確認<br>RU「送信」ボタンをタップしてください<br>2022年5月24日(火)<br>欠席<br>だ送信は完了していません!<br>「部の[送信]をタップしてくだ; | い。         |
| 基本情報                                        |                                                                                            |            |
| 施設:<br>マチコミ小学校                              | ž                                                                                          |            |
| グループ:<br>1年生                                |                                                                                            |            |
| クラス、組なと<br>1組                               | 2                                                                                          |            |
| 欠席する方の名<br>まちこみ太郎                           | ら前                                                                                         |            |
| その他                                         |                                                                                            |            |
| 緊急連絡先:<br>111222333<br>※緊急連絡先の:<br>は施設へ直接ご: | 利用方法は施設によって異なります。緊<br>連絡ください                                                               | 急の場合       |
| コメント:<br>熱がでました。                            | K                                                                                          | 4          |
| 修正                                          | 送信                                                                                         |            |
| く<br>い<br>トップ                               | で         ご           見守り         クエスチョン         ファイル共有                                    | ●●●<br>その他 |

### ■学校が確認した場合

送信したお休み連絡を学校側が確認すると、以下のように表示が変わります。

【一覧画面】

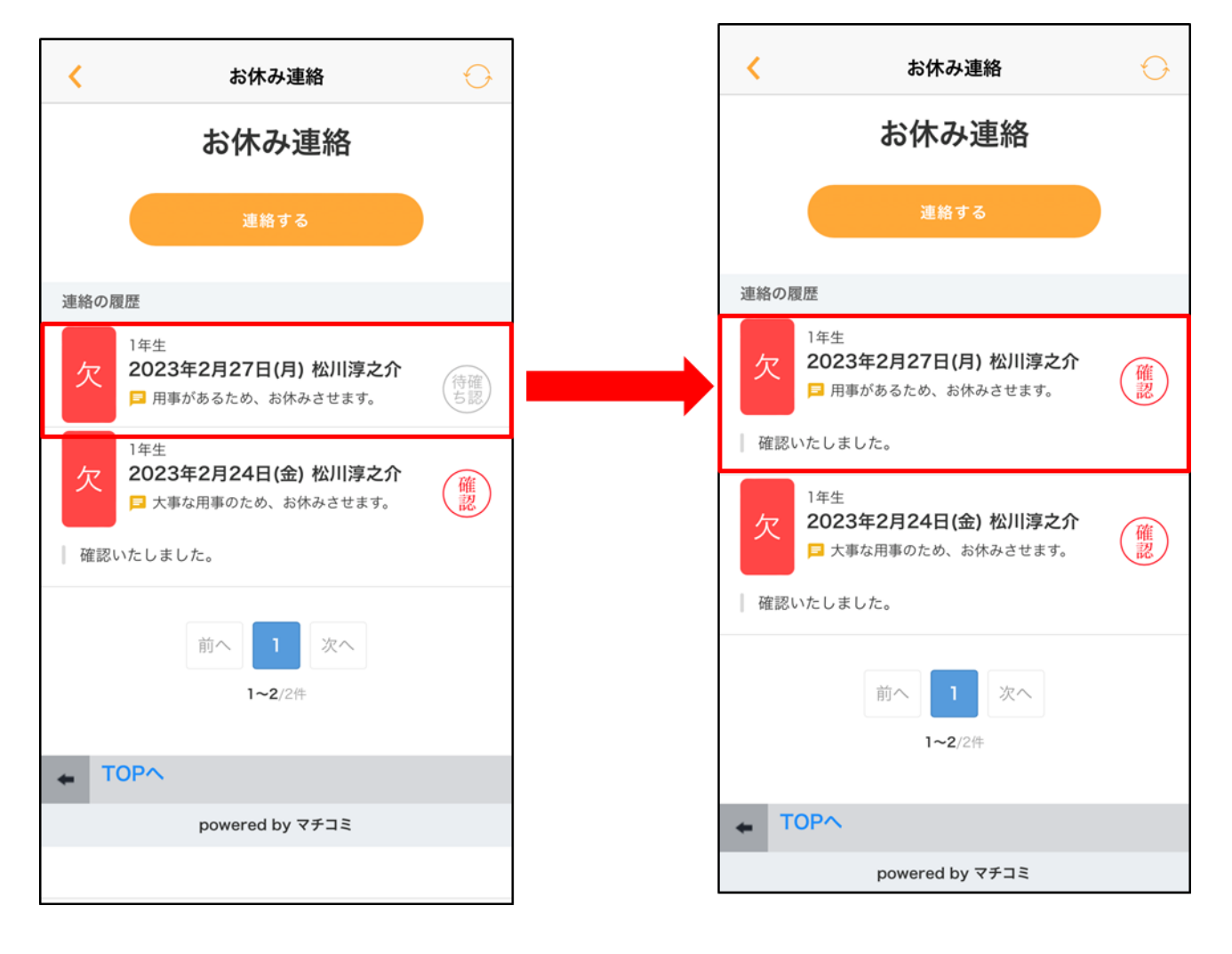